# cisco.

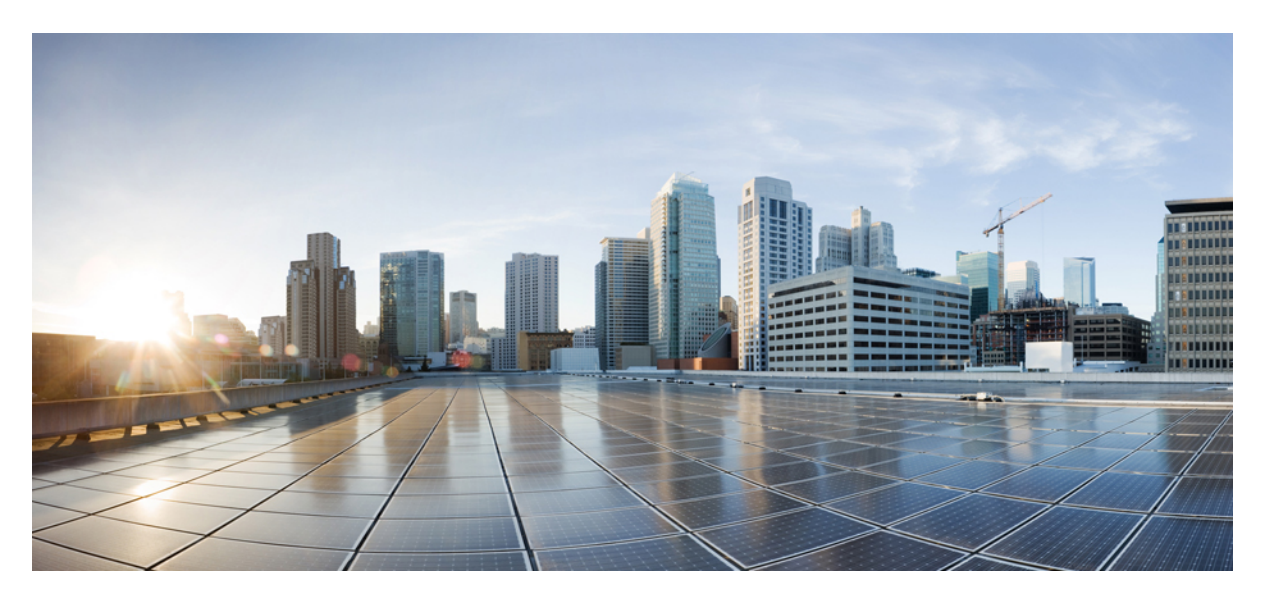

### **PROFINET** Configuration Guide, Cisco Catalyst IE9300 Rugged Series Switches

First Published: 2024-09-20

#### **Americas Headquarters**

Cisco Systems, Inc. 170 West Tasman Drive San Jose, CA 95134-1706 USA http://www.cisco.com Tel: 408 526-4000 800 553-NETS (6387) Fax: 408 527-0883 THE SPECIFICATIONS AND INFORMATION REGARDING THE PRODUCTS IN THIS MANUAL ARE SUBJECT TO CHANGE WITHOUT NOTICE. ALL STATEMENTS, INFORMATION, AND RECOMMENDATIONS IN THIS MANUAL ARE BELIEVED TO BE ACCURATE BUT ARE PRESENTED WITHOUT WARRANTY OF ANY KIND, EXPRESS OR IMPLIED. USERS MUST TAKE FULL RESPONSIBILITY FOR THEIR APPLICATION OF ANY PRODUCTS.

THE SOFTWARE LICENSE AND LIMITED WARRANTY FOR THE ACCOMPANYING PRODUCT ARE SET FORTH IN THE INFORMATION PACKET THAT SHIPPED WITH THE PRODUCT AND ARE INCORPORATED HEREIN BY THIS REFERENCE. IF YOU ARE UNABLE TO LOCATE THE SOFTWARE LICENSE OR LIMITED WARRANTY, CONTACT YOUR CISCO REPRESENTATIVE FOR A COPY.

The Cisco implementation of TCP header compression is an adaptation of a program developed by the University of California, Berkeley (UCB) as part of UCB's public domain version of the UNIX operating system. All rights reserved. Copyright © 1981, Regents of the University of California.

NOTWITHSTANDING ANY OTHER WARRANTY HEREIN, ALL DOCUMENT FILES AND SOFTWARE OF THESE SUPPLIERS ARE PROVIDED "AS IS" WITH ALL FAULTS. CISCO AND THE ABOVE-NAMED SUPPLIERS DISCLAIM ALL WARRANTIES, EXPRESSED OR IMPLIED, INCLUDING, WITHOUT LIMITATION, THOSE OF MERCHANTABILITY, FITNESS FOR A PARTICULAR PURPOSE AND NONINFRINGEMENT OR ARISING FROM A COURSE OF DEALING, USAGE, OR TRADE PRACTICE.

IN NO EVENT SHALL CISCO OR ITS SUPPLIERS BE LIABLE FOR ANY INDIRECT, SPECIAL, CONSEQUENTIAL, OR INCIDENTAL DAMAGES, INCLUDING, WITHOUT LIMITATION, LOST PROFITS OR LOSS OR DAMAGE TO DATA ARISING OUT OF THE USE OR INABILITY TO USE THIS MANUAL, EVEN IF CISCO OR ITS SUPPLIERS HAVE BEEN ADVISED OF THE POSSIBILITY OF SUCH DAMAGES.

Any Internet Protocol (IP) addresses and phone numbers used in this document are not intended to be actual addresses and phone numbers. Any examples, command display output, network topology diagrams, and other figures included in the document are shown for illustrative purposes only. Any use of actual IP addresses or phone numbers in illustrative content is unintentional and coincidental.

All printed copies and duplicate soft copies of this document are considered uncontrolled. See the current online version for the latest version.

Cisco has more than 200 offices worldwide. Addresses and phone numbers are listed on the Cisco website at www.cisco.com/go/offices.

Cisco and the Cisco logo are trademarks or registered trademarks of Cisco and/or its affiliates in the U.S. and other countries. To view a list of Cisco trademarks, go to this URL: https://www.cisco.com/c/en/us/about/legal/trademarks.html. Third-party trademarks mentioned are the property of their respective owners. The use of the word partner does not imply a partnership relationship between Cisco and any other company. (1721R)

© 2024 Cisco Systems, Inc. All rights reserved.

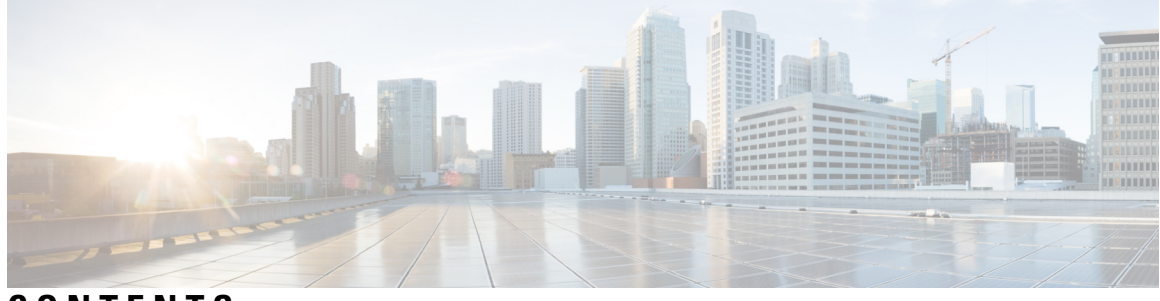

### CONTENTS

#### Full Cisco Trademarks with Software License ?

#### CHAPTER 1

#### **Configure PROFINET** 1

Information about Configuring PROFINET 1 Restrictions and Guidelines for Configuring PROFINET 2 PROFINET Device Roles 2 PROFINET Device Data Exchange 2 How to Configure PROFINET 4 Configuring PROFINET 4 Default Configuration 4 Enabling PROFINET 4 Guidelines for the IE-9300 5 Monitoring and Maintaining PROFINET 6 Troubleshooting PROFINET 6 Additional References 7 Technical Assistance 7

#### Contents

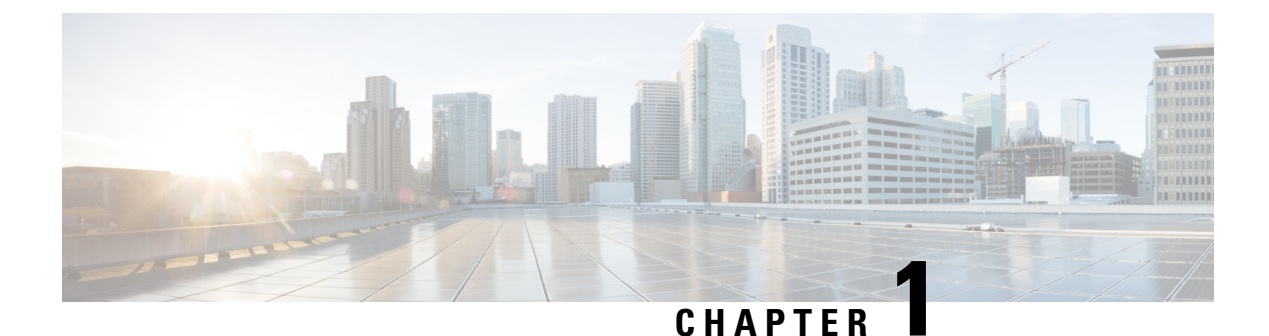

# Configure PROFINET

- Information about Configuring PROFINET, on page 1
- Restrictions and Guidelines for Configuring PROFINET, on page 2
- PROFINET Device Roles, on page 2
- PROFINET Device Data Exchange, on page 2
- How to Configure PROFINET, on page 4
- Guidelines for the IE-9300, on page 5
- Monitoring and Maintaining PROFINET, on page 6
- Troubleshooting PROFINET, on page 6
- Additional References, on page 7

# Information about Configuring PROFINET

PROFINET is the PROFIBUS International (PI) open Industrial Ethernet Standard that uses TCP/IP and IT standards for automation control. PROFINET is particularly useful for industrial automation systems and process control networks, in which motion control and precision control of instrumentation and test equipment are important. It emphasizes data exchange and defines communication paths to meet speed requirements. PROFINET communication is scalable on three levels:

- Normal non-real-time communication uses TCP/IP and enables bus cycle times of approximately 100 ms.
- Real-time communication enables cycle times of approximately 10 ms.
- Isochronous real-time communication enables cycle times of approximately 1 ms.

PROFINET I/O is a modular communication framework for distributed automation applications. PROFINET I/O uses cyclic data transfer to exchange data, alarms, and diagnostic information with programmable controllers, input/output (I/O) devices, and other automation controllers (for example, motion controllers).

PROFINET I/O recognizes three classes of devices:

- 1. I/O devices
- 2. I/O controllers
- 3. I/O supervisors

# **Restrictions and Guidelines for Configuring PROFINET**

- PROFINET feature set is available with Network-Essentials license.
- The minimum Cisco IOS XE Release version required to configure PROFINET is:
  - IE-9310-26S2C & IE-9320-26S2C Cisco IOS XE Release 17.8.1 and later versions
  - IE-9320-22S2C4X Cisco IOS XE Release 17.11.1 and later versions
  - Rest of the PIDs Cisco IOS XE Release 17.12.1 and later versions
- Cisco IE-9300 series switches support only PROFINET I/O, RT (Real-Time) but not IRT (isochronous real-time) communication.
- Profinet can be enabled only on standalone IE-9300 series switches. Profinet is not supported when IE-9300 series switches are stacked

# **PROFINET** Device Roles

An I/O controller is a programmable logic controller (PLC) that controls I/O devices and exchanges data such as configuration, alarms, and I/O data through an automation program. The I/O controller and the I/O supervisor exchange diagnostic information. The I/O controller shares configuration and input/output information with the I/O device and receives alarms from the I/O device.

PROFINET is designed to be the sole or primary management system platform. Because the I/O controller detects the switch with the Discovery and Configuration Protocol (DCP), and sets the device name and IP address, you do not need to enter Cisco IOS commands for the basic configuration. For advanced configurations (for example, QoS, DHCP, and similar features) you must use Cisco IOS commands on the switch because these features cannot be configured by using PROFINET.

An I/O supervisor is an engineering station, such as a human machine interface (HMI) or PC, used for commissioning, monitoring, and diagnostic analysis. The I/O supervisor exchanges diagnostic, status, control, and parameter information with the I/O device.

An I/O device is a distributed input/output device such as a sensor, an actuator, or a motion controller.

Ø,

**Note** If Profinet DCP cannot detect the switch/PLC/IO mac addresses, temporarily disable the firewall/virus scan from the Window PC that installed the Siemens STEP7 or TIA Portal.

In a PROFINET I/O system, all the I/O devices communicate over an Ethernet communication network to meet the automation industry requirement for bus cycle times of less than 100 ms. The network uses switches and full-duplex data exchange to avoid data collisions.

# **PROFINET** Device Data Exchange

After PROFINET uses DCP to discover devices, including the switch, they establish application relationships (ARs) and communication relationships (CRs). After a connection is established and information about device

parameters is exchanged, input and output data is exchanged. The switch uses non-real-time CRs to exchange the data attributes listed in the tables.

| PROFINET I/O Switch Configuration Attributes | Value or Action                                                                                                    |
|----------------------------------------------|----------------------------------------------------------------------------------------------------|
| Device name                                  | Configures a name for the device                                                                                                    |
| TCP/IP                                       | IP address, subnet mask, default gateway, SVI                                                                                                    |
| Primary temperature alarm                    | Enables or disables monitoring for specified alarm                                                                                                    |
| Secondary temperature alarm                  | Enables or disables monitoring for specified alarm                                                                                                    |
| RPS failed alarm                             | Enables or disables monitoring for specified alarm                                                                                                    |
| Relay major alarm                            | Enables or disables monitoring for specified alarm                                                                                                    |
| Reset to factory defaults                    | Uses the PROFINET I/O controller to reset the switch<br>to factory defaults. This action removes the startup<br>configuration and reloads the switch.                    |
| Relay major configuration                    | Specifies the type of port alarm (for example, link fault) that triggers the major relay. Any port configured with the specified alarm type can trigger the major relay. |

#### Table 2: PROFINET I/O Port Attributes

| PROFINET I/O Port Configuration Attributes | Value or Action                                                   |
|--------------------------------------------|-------------------------------------------------------------------|
| Speed                                      | 10/100/1000/auto                                                  |
| Duplex                                     | Half/full/auto                                                    |
| Port mode                                  | Access/trunk                                                      |
| Link status                                | Shut down/no shut down                                            |
| Configure rate limiting                    | Broadcast, unicast, multicast threshold exceeds configured levels |
| Port link fault alarm                      | Enables or disables monitoring for specified alarm                |
| Port not forwarding alarm                  | Enables or disables monitoring for specified alarm                |
| Port not operating alarm                   | Enables or disables monitoring for specified alarm                |
| Port FCS threshold alarm                   | Enables or disables monitoring for specified alarm                |
| VLAN                                       | VLAN Information                                                  |

PROFINET devices are integrated by using a general station description (GSD) file that contains the data for engineering and data exchange between the I/O controller, the I/O supervisor, and the I/O devices, including

the switch. Each PROFINET I/O field device must have an associated GSD file that describes the properties of the device and contains all this information required for configuration:

- Device identification information (device ID, vendor ID and name, product family, number of ports)
- Number and types of pluggable modules
- · Error text for diagnostic information
- Communication parameters for I/O devices, including the minimum cycle time, the reduction ratio, and the watch dog time
- Configuration data for the I/O device modules, including speed, duplex, VLAN, port security information, alarms, and broadcast-rate-limiting thresholds
- Parameters configured for I/O device modules for the attributes listed in the **Profinet I/O Port Attributes** table.

The GSD file is on the switch, but the I/O supervisor uses this file.

You must use the GSD file that is associated with the Cisco IOS release on the switch to manage your PROFINET network. Both the I/O supervisor and the Cisco IOS software alert you to a mismatch between the GSD file and the switch Cisco IOS software version.

# How to Configure PROFINET

### Configuring PROFINET

You can use either the PROFINET software on the I/O supervisor or the Cisco IOS software for basic switch configuration.

After you enable PROFINET, LLDP is automatically enabled on the switch because PROFINET relies on LLDP to fully function. If you disable PROFINET, you can enable or disable LLDP as needed.

### **Default Configuration**

PROFINET is enabled by default on all the standalone IE-9300 series switches. The default config is enabled on VLAN 1 but can be changed to another VLAN ID. If PROFINET has been disabled, follow the instructions in the Enabling PROFINET section.

### **Enabling PROFINET**

Procedure

|        | Command or Action  | Purpose                           |
|--------|--------------------|-----------------------------------|
| Step 1 | configure terminal | Enters global configuration mode. |

Note

|         | Command or Action                  | Purpose                                                                                                    |
|---------|------------------------------------|----------------------------------------------------------------------------------------------------|
| Step 2  | profinet                           | Enables PROFINET on the switch.                                                                                                    |
| Step 3  | profinet id <i>line</i>            | (Optional) Sets the PROFINET device<br>identifier (ID) by using the Cisco IOS<br>software.                                                                                                    |
|         |                                    | The maximum length is 240 characters. The<br>only special characters allowed are the period<br>(.) and hyphen (-), and they are allowed only<br>in specific positions within the ID string. It can<br>have multiple labels within the string. Each<br>label can be from 1 to 63 characters, and labels<br>must be separated by a period (.). The final<br>character in the string must not be zero (0). |
|         |                                    | For more details about configuring the<br>PROFINET ID, see the PROFINET<br>specification, document number<br>TC2-06-0007a, filename<br>PN-AL-protocol_2722_V22_Oct07, available<br>from PROFIBUS.                                                                                                    |
| Step 4  | profinet vlan <i>vlan id</i>       | (Optional) Changes the VLAN number. The<br>default VLAN number is 1. The VLAN ID<br>range is 1-4096. Supports one VLAN per<br>switch.                                                                                                    |
| Step 5  | interface <x y=""></x>             | Specifies the port to be configured for<br>PROFINET, and enters interface configuration<br>mode                                                                                                    |
| Step 6  | switchport mode access             | Configure the port mode as access.                                                                                                    |
| Step 7  | switchport access vlan             | Configure the access vlan required for the port.                                                                                                    |
| Step 8  | switchport voice vlan dot1p        | Add the voice vlan dot1p command.                                                                                                    |
| Step 9  | end                                | Returns to privileged EXEC mode.                                                                                                    |
| Step 10 | show running-config                | Verifies your entries.                                                                                                    |
| Step 11 | copy running-config startup-config | (Optional) Saves your entries in the configuration file.                                                                                                    |

# **Guidelines for the IE-9300**

The IE-9300 does not behave same as other IE platforms when it comes to Vlan 0 tags. You need to add the **voice vlan dot1p** command to the interface to allow the vlan 0 tagged packets.

The following example shows the configuration:

```
Interface gi1/0/2
description connection to PLC device
switchport access vlan 10
switchport mode access
switchport voice vlan dotlp
```

The highlighted command above allows the vlan 0 tagged packets to be accepted on vlan 10 along with the COS values of ingress frames.

## **Monitoring and Maintaining PROFINET**

Table 3: Commands for displaying the PROFINET Configuration

| Command                                 | Purpose                                             |
|-----------------------------------------|-----------------------------------------------------|
| show profinet sessions                  | Displays the currently connected PROFINET sessions. |
| show profinet status                    | Displays the status of the PROFINET subsystem.      |
| show lldp neighbor interface x/x detail | Displays information about the adjacent interface.  |

#### Example:

```
Switch#show profinet status
Profinet : Enabled
Connection Status : Connected
Vlan : 1
Profinet ID : Switch
GSD version : Match
Reduct Ratio : 128
```

### Troubleshooting PROFINET

The PLC has LEDs that display red for alarms, and the I/O supervisor software monitors those alarms.

To troubleshoot PROFINET use the **debug profinet** privileged EXEC command with the keywords shown in Commands for Troubleshooting the PROFINET Configuration. Be aware that the output of a debug command might cause a serial link to fail. You should use these commands only under the guidance of a Cisco Technical Support engineer. When you use this command, use Telnet to access the Cisco IOS command-line interface (CLI) by using Ethernet rather than a serial port.

|  | 1 | al | Ы | e | 4: | С | Command | s fo | r i | Troub | les | hooti | ing | the | PRO | DFI | N | ET | Con | fi | gur | ati | or | 1 |
|--|---|----|---|---|----|---|---------|------|-----|-------|-----|-------|-----|-----|-----|-----|---|----|-----|----|-----|-----|----|---|
|--|---|----|---|---|----|---|---------|------|-----|-------|-----|-------|-----|-----|-----|-----|---|----|-----|----|-----|-----|----|---|

| Command               | Purpose                                                                      |
|-----------------------|------------------------------------------------------------------------------|
| debug profinet alarm  | Displays the alarm status (on or off) and content of PROFINET alarms.        |
| debug profinet cyclic | Displays information about the time-cycle-based<br>PROFINET Ethernet frames. |
| debug profinet error  | Displays the PROFINET session errors.                                        |

| Command                        | Purpose                                                                                 |
|--------------------------------|-----------------------------------------------------------------------------------------|
| debug profinet packet ethernet | Displays information about the PROFINET Ethernet packets.                               |
| debug profinet packet udp      | Displays information about the PROFINET Upper<br>Layer Data Protocol (UDP) packets.     |
| debug profinet platform        | Displays information about the interaction between the Cisco IOS software and PROFINET. |
| debug profinet topology        | Displays the PROFINET topology packets received.                                        |
| debug profinet trace           | Displays a group of traced debug output logs.                                           |

# **Additional References**

The following sections provide references related to device administration:

### **Technical Assistance**

| Description                                                                                                    | Link                             |
|----------------------------------------------------------------------------------------------------|----------------------------------|
| The Cisco Technical Support website contains<br>thousands of pages of searchable technical content,<br>including links to products, technologies, solutions,<br>technical tips, and tools. Registered Cisco.com users<br>can log in from this page to access even more content. | http://www.cisco.com/techsupport |